## How to Set up your Raise Right Account

## Step 1: Get your enrollment code

To sign up you will need Grand View Christian School's unique enrollment code. The code can be obtained by stopping in either school office.

In addition to the enrollment code, you only need a few more details to sign up, including:

- First and last name
- Email address
- Phone number (for 2-step verification)

## Step 2: Sign up online

1. Complete the quick sign-up form either on our website or mobile app

- Download the RaiseRight app
- Visit RaiseRight.com/enroll
- 2. Select "Join a Program"
- 3. Enter the enrollment code for Grand View Christian School
- 4. Complete the fields to create your account

5. Enter and verify your phone number for 2-step verification (2-step verification protects your account if you forget your password or someone is using your account without your permission)

# Step 3: Set up online payment

There are 2 options available to you for payment.

#### 1. Pay online with your bank account

- From your Account page, choose Settings > Payment
  Options > Add Bank Account
- Follow the steps to automatically link your bank account
- There is a \$.15 fee on each transaction

This is the most popular & secure way to pay for gift cards! Get your eGift cards and reloaded funds instantly.

## 2. Pay online with your credit card

- Visa, Mastercard, and Discover accepted
- Option to save your credit card at checkout for future purchases
- There is a 2.6% fee on each transaction

Please note: Although Raise Right shows a pay by check option, Grand View Christian School <u>DOES NOT</u> accept checks. Any orders placed with a pay by check option will automatically be cancelled.